را بنای کاربری سامانه جشواره رویش

ببت نام:

جهت ثبت نام در سامانه جشنواره رویش ابتدا وارد سایت جشنواره شده و روی گزینه ثبت نام کلیک نمایید

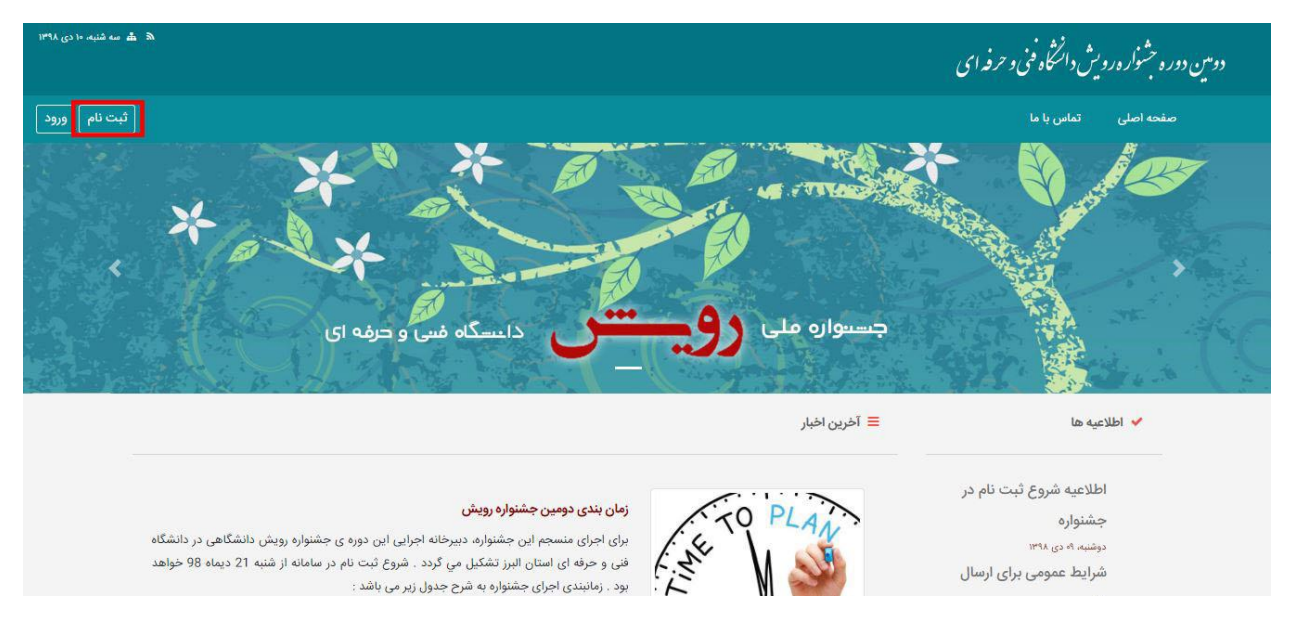

در صفحه ای که باز می شود، فیلد های نام کاربری، نام، نام خانوادگی و ... را با دقت پر کرده و در نهایت برای ثبت، روی دکمه ثبت نام کلیک کنید

| لَّئِبَت نَام ور |                          | صفحه اصلی تماس با ما |
|------------------|--------------------------|----------------------|
|                  | لبت نام                  |                      |
|                  | نام کاربری<br>نام کاربری |                      |
|                  | نام                      |                      |
|                  | نام خانوادگی             |                      |
|                  | شماره همراه              |                      |
|                  | ايسل                     |                      |
|                  | project.                 |                      |
|                  | تکار کلمه جور            |                      |
|                  | the day                  |                      |
|                  |                          |                      |

لازم است تمامی فیلد ها پر شود. در صورت پر نکردن هر کدام از فیلد ها، ثبت نام انجام نشده و خطا با رنگ قرمز مشخص می شود.

| اصلی تماس با ما |                                                                                                    |
|-----------------|----------------------------------------------------------------------------------------------------|
|                 | <b>تیت نام</b><br>- field is required به تابوادگی field is required.<br>- field is required ایسل field is required ایسل field is required<br>- field is required - field is required.<br>- field is required. |
|                 | zahra                                                                                                    |
|                 | نام                                                                                                    |
|                 | زهرا                                                                                                    |
|                 | نام خانوادگی                                                                                                    |
|                 | احمدى                                                                                                    |
|                 | شماره همراه                                                                                                    |
|                 | 000000000                                                                                                    |
|                 | ايميل                                                                                                    |
|                 | appadmin@gmail.ir                                                                                                    |
|                 | يسورد                                                                                                    |
|                 | . field is required پسورد field is required.<br>تکرار گلمه عبور                                                                                                    |
|                 | ليت الم                                                                                                    |

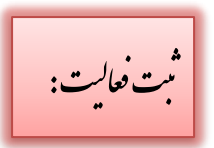

جهت تعريف فعاليت و ثبت آن، در قسمت فعاليت ها روى <mark>آيتم جديد</mark> كليك كنيد:

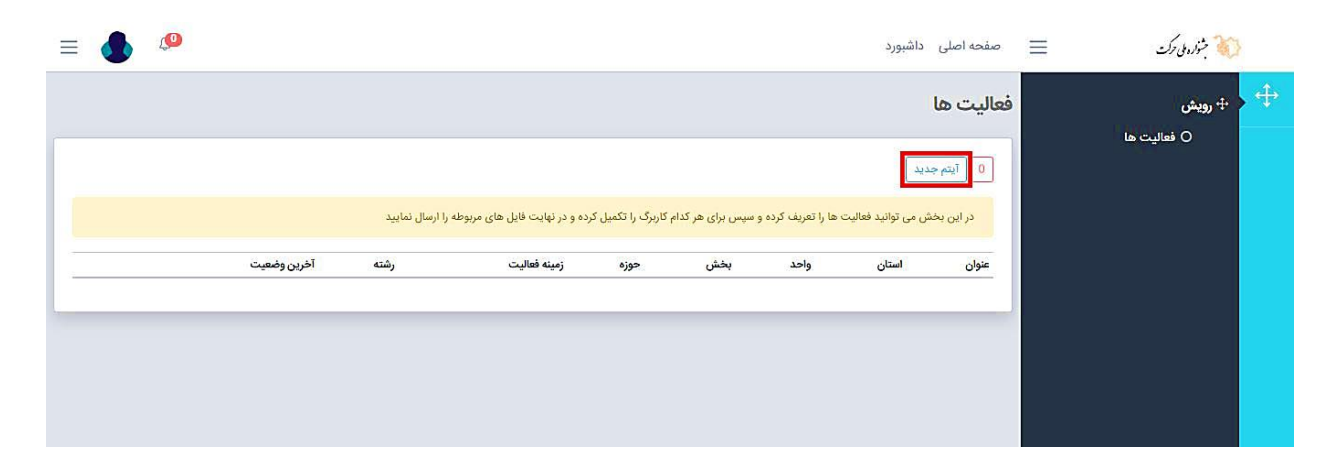

در صفحه ای که باز می شود عنوان فعالیت، استان، واحد، بخش، حوزه، زمینه فعالیت و رشته خود را وارد کنید. در صورت داشتن توضیحات در هر کدام از این زمینه ها، متن خود را در قسمت توضیحات وارد کنید. در آخر برای ثبت، روی دکمه ذخیره تغییرات کلیک کنید

|                          |                              | مقدم اصل ۱ داشمید<br>آیتم جدید<br>عنوان              | کی جنار بی رک =<br>جار رویش<br>0 فعالیت ها |
|--------------------------|------------------------------|------------------------------------------------------|--------------------------------------------|
|                          | واحد                         | استان                                                |                                            |
|                          | لطفا یک گزینه را انتخاب کنید | لطفا یک گزینه را انتخاب کنید                         |                                            |
| رين وضعيت                | حوزه                         | بخش                                                  |                                            |
| <u></u>                  | لطفا یک گزینه را انتخاب کنید | لطفا یک گزینه را انتخاب کنید                         |                                            |
|                          | رشته                         | زمينه فعاليت                                         |                                            |
|                          | لطفا یک گزینه را انتخاب کنید | لطفا یک گزینه را انتخاب کنید                         |                                            |
|                          |                              | توضيحات                                              |                                            |
|                          | ×                            |                                                      |                                            |
|                          | ذخيره تغييرات انصراف         |                                                      |                                            |
| سامانه جشنواره های آرمان |                              | کلیه حقوق این سایت محفوظ است . دانشگاه فنی و حرفه ای |                                            |

در این مرحله لازم است تمامی فیلد ها پر شود. در صورت خالی بودن یکی از آن ها (به جز قسمت توضیحات) کادر فیلد پر نشده قرمز شده و لازم است تا یکی از گزینه های آن را انتخاب کنید:

| = 💧 🧶                    |                                           | مفجه امرا ، الأسميد                | جۇر، بى دك                                                                                                    |
|--------------------------|-------------------------------------------|------------------------------------|----------------------------------------------------------------------------------------------------|
|                          |                                           | זم جديد                            | آيا<br>ج                                                                                                    |
|                          |                                           | وان                                | + رویش                                                                                                    |
|                          |                                           | فيلم نامه نويسى                    | O فعالیت ها                                                                                                    |
|                          | واحد                                      | ىتان                               | land the second second s |
|                          | دانشگاه فنی و حرفه ای - کشاورزی حبیب آباد | استان اصفهان                       |                                                                                                    |
| أخرين وضعيت              | حوزه                                      | ش                                  | <u>م</u>                                                                                                    |
|                          | کانون برگزیده                             | رقابتی                             |                                                                                                    |
|                          | رشته                                      | ينه فعاليت                         | 10j                                                                                                    |
|                          | <b>v</b> .                                | لطفا یک گزینه را انتخاب کنید       |                                                                                                    |
|                          |                                           | هٔ یکی از گزینه ها را انتخاب کنید. |                                                                                                    |
|                          |                                           | فيحات                              | تو                                                                                                    |
|                          | N                                         |                                    | -                                                                                                    |
|                          |                                           |                                    | _                                                                                                    |
| سامانه جشتواره های آرمان | ذخيره تغييرات انصراف                      | ، رونین د د. <u>در در</u>          |                                                                                                    |

پس از این مرحله، اثر شما ثبت شده و در بخش فعالیت ها نشان داده می شود. در این حالت وضعیت شما در حالت ثبت اثر قرار می گیرد

| = 🌒 🧶                    |             |         |                |                                         |                 |                                             | داشبورد   | صفحه اصلى          | ≡ | 💓 جنواره بی حرکت |
|--------------------------|-------------|---------|----------------|-----------------------------------------|-----------------|---------------------------------------------|-----------|--------------------|---|------------------|
|                          |             |         |                |                                         |                 |                                             |           | فعاليت ها          |   | 💠 🕂 رویش         |
|                          |             |         |                |                                         |                 |                                             | يد        | 1 آیتم جد          |   | O فعالیت ها      |
|                          |             |         | ا ارسال نمایید | تکمیل کرده و در نهایت فایل های مربوطه ر | دام کاربرگ را آ | ید فعالیت ها را تعریف کرده و سپس برای هر کد | ی می توان | در این بخش         |   |                  |
|                          | آخرين وضعيت | رشته    | زمينه فعاليت   | حوزه                                    | بخش             | واحد                                        | استان     | عنوان              |   |                  |
| تکمیل جزئیات 🖉 🗍         | ثبت اثر     | مصنوعات | صنایع دستی     | آثار و دستاوردهاي فردي کانون ها         | رقابتی          | دانشگاه فنی و حرفه ای - کشاورزی شهریار      | تهران     | صنایع دستی         |   |                  |
|                          |             |         |                |                                         |                 |                                             |           |                    |   |                  |
|                          |             |         |                |                                         |                 |                                             |           |                    |   |                  |
|                          |             |         |                |                                         |                 |                                             |           |                    |   |                  |
|                          |             |         |                |                                         |                 |                                             |           |                    |   |                  |
| سامانه جشنواره های آرمان |             |         |                |                                         |                 | است , دانشگاه فنی و حرفه ای                 | ه محفوظ   | کلیه حقوق این ساین |   |                  |

تكميل فعاليت:

## جهت تکمیل فعالیت و کاربرگ خود، روی تکمیل جزئیات کلیک کنید

| = 🔥 🧶            |                    |         |                |                                         |               |                                             | داشبورد   | صفحه اصلی             | ≡ | متوادر بل وک        |
|------------------|--------------------|---------|----------------|-----------------------------------------|---------------|---------------------------------------------|-----------|-----------------------|---|---------------------|
|                  |                    |         |                |                                         |               |                                             |           | <mark>عاليت ها</mark> | ف | 🕂 ج <sub>رویش</sub> |
|                  |                    |         |                |                                         |               |                                             |           | 1                     | 1 | O فعالیت ها         |
|                  |                    |         | ا ارسال نمایید | تکمیل کرده و در نفایت فایل های مربوطه ر | ندام کارنگ را | ید فعالیت ها را تعریف کرده و سیس برای هر ک  | ، مے توان | د ابر بخش             |   |                     |
|                  | آخرين وضعت         | رشته.   | زمينه فعاليت   |                                         | ىخش،          |                                             | استان     | عنوان                 |   |                     |
| تکمیل جزئیات 🗹 🗍 | ثبت اثر<br>ثبت اثر | مصنوعات | صنایع دستی     | ر.<br>آثار و دستاوردهاي فردي کانون ها   | رقابتی        | ر<br>دانشگاه فنی و حرفه ای - کشاورزی شهریار | تهران     | صنایع دستی            |   |                     |
|                  |                    |         |                |                                         |               |                                             |           | _                     |   |                     |
|                  |                    |         |                |                                         |               |                                             |           |                       |   |                     |
|                  |                    |         |                |                                         |               |                                             |           |                       |   |                     |

در صفحه ای که باز می شود، قسمت کادر زرد رنگ، شرایط و ضوابط ارسال آثار هر رشته وجود دارد که لازم است کاربر آن ها را مطالعه و موارد ذکر شده را در حین ارسال آثار خود رعایت فرماید.

| ≡ | ٩                    |                      |                                 |                                                                                                    |                                                                                   | فحه اصلی داشبورد                                                                                                    | ⊒ ∞ | 🐞 جنواره ملی حرکت   |
|---|----------------------|----------------------|---------------------------------|----------------------------------------------------------------------------------------------------|-----------------------------------------------------------------------------------|----------------------------------------------------------------------------------------------------|-----|---------------------|
|   |                      |                      |                                 |                                                                                                    |                                                                                   | ئيات اثر                                                                                                    | جز  | 🕂 ج <sub>رویش</sub> |
|   |                      |                      |                                 |                                                                                                    |                                                                                   | سنایع دستی                                                                                                    |     | 0 فغالیت ها         |
|   | آخرين وضعيت          | رشته                 | زمينه فعاليت                    | حوزه                                                                                               | بخش                                                                               | واحد                                                                                                    |     |                     |
|   | ثبت اثر              | مصنوعات              | صنايع دستى                      | آثار و دستاوردهاي فردي كانون ها                                                                    | رقابتى                                                                            | تهران / دانشگاه فنی و حرفه ای - کشاورزی شهریار                                                                                                    |     |                     |
| L | نشنواره اقدام نماید. | مل اثر به دبیرخانه ح | ِحله بعد، نسبت به تحویل ام<br>ر | بط دانشگاه امکان پذیر است.<br>ری تصویر اتر پس از داوری اولیه و راه یابی به مر<br>جشنواره ثبت گردد. | ی سامانه جشنواره توه<br>مگایایت باشد.<br>5 و با کیفیت باشد.<br>ط متقاضی در سامانه | <ul> <li>فرع تکنیک آش ژار است.</li> <li>ثبت ام یکنیک ژش ژاد است.</li> <li>ثبت ام یکنیک ژش ژاد و اصال تصویر ژائر، فقط از طریق</li> <li>معر ها قال ارسالی می بایست حداقل یک و حداکثر ۶</li> <li>متقاصی باید ضمن تکمیل فرم تقاضای شرکت در میشوار</li> <li>عکس ارائه شده اثر در سامانه باید به صورت کامل واضح</li> <li>توضیح در مورد چکونکی خلق آثر، به طور کامل باید توسم</li> <li>تکمیل کاربرگ افزودن قابل پیوست</li> </ul> | ŀ   | شرايط و ضوابط       |
|   |                      |                      |                                 |                                                                                                    |                                                                                   | ارېرگ                                                                                                    |     |                     |

همچنین دکمه <mark>تکمیل کاربرگ</mark> را در زیر کادر شرایط و ضوابط مشاهده می کنید که لازم است جهت تکمیل شدن فرایند ثبت نام پر شود. بعد از تکمیل روی دکمه <mark>ذخیره تغییرات</mark> کلیک کنید.

| = 🧄 🧶                                         |                      | جنادہ وک              |
|-----------------------------------------------|----------------------|-----------------------|
|                                               | کارېږک               |                       |
|                                               | نام اثر              | ، رویس<br>O فعالیت ها |
|                                               |                      |                       |
| رشته آخرين وضعيت                              | مامپ اتر             |                       |
| ی مصنوعات <mark>ثبت اثر</mark>                | نام کلمن             |                       |
|                                               |                      |                       |
| عویل اصل اثر به دبیرخانه جشنواره اقدام نماید. | سمت در کانون         |                       |
|                                               |                      |                       |
|                                               | چگونگی خلق اثر       |                       |
|                                               |                      |                       |
|                                               |                      |                       |
|                                               | العراف الصراف المراف |                       |
|                                               |                      |                       |

برای ویرایش کاربرگ ایجاد شده، مجددا روی دکمه تکمیل کاربرگ کلیک کنید تا صفحه ای که پر کردید باز شود. در ابن بخش می توانید تغییرات لازم را اعمال کرده و ذخیره کنید.

| <ul> <li>۲۰ رویش</li> <li>۵ فعالیت ها</li> <li>۲۰ رویش</li> <li>۲۰ رویش</li> <li۲۰ (۲۰="" th="" رویش<<=""><th>= 🚯 🤷</th><th>صفحه اصلى داشبورد</th><th>خۇلارەبى دك 📃</th></li۲۰></ul> | = 🚯 🤷                                          | صفحه اصلى داشبورد                                                                                                    | خۇلارەبى دك 📃 |
|----------------------------------------------------------------------------------------------------|------------------------------------------------|----------------------------------------------------------------------------------------------------|---------------|
| نام کانون خبرگزاری دانشجویی<br>زمینه فعالیت کانون (سانه<br>تعداد کل اعضای کانون 23<br>سال تاسیس کانون 29                                                                                                    |                                                | تکمیل کاربرگ (افزودن فایل پیوست)<br>مربرگ<br>کاربرگ                                                                           | + رویش • (ویش |
| زمان برگزاری انتخابات 23/5<br>گاه خدا جدا بات گرد.                                                                                                    | خبرگزاری دانشجویی<br>رسانه<br>23<br>92<br>23/5 | نام کانون<br>زمینه فعالیت کانون<br>تعداد کل اعضای کانون<br>سال تاسیس کانون<br>عداد مذیار انتخابات<br>عداد مذیار کانی انتخابات |               |
| کرارش هایت های مون بردیده<br>فایل پیوست<br>هنوز فایلی ضمیمه نشده است                                                                                                    |                                                | درارش هالیت های تانون بردریده<br>فایل پیوست<br>هنور فایلی ضمیمه نشده است                                                      |               |

در صورتی که برای ثبت فعالیت نیاز به ارسال فایل خاصی داشته باشید می توانید آن را در قسمت افزودن فایل پیوست، فایل خود را با فرمت های zip, rar, pdf, doc, docx بارگذاری کنید. و در نهایت روی دکمه ذخیره تغییرات کلیک کنید:

| = 💧 🧶                                           | مؤجه امل - دافسرد                                                | _=   | الم شواره بلی حرکت               |     |
|-------------------------------------------------|------------------------------------------------------------------|------|----------------------------------|-----|
|                                                 | جديد                                                             | آيتم | a                                | ÷   |
|                                                 | بان<br>۱                                                         | توضي | ۰ <b>۰۰ رویش</b><br>() فعالیت ها |     |
|                                                 | کذاری فایل                                                       | بارد |                                  |     |
| رشته آخرين وضعيت                                | ×                                                                | فايل |                                  |     |
| ا مصنوعات البت الر                              | No file chosen Choose File                                       | e    |                                  |     |
| سار، اصار، اثر به دبیرخانه حشنواره اقدام نماید. | • يسوندهاى مجاز: zip,rar,pdf,doc,docx.<br>• حداكثر حجم فايل : 50 | ┠→   | ضيحات لازم                       | توم |
|                                                 |                                                                  |      |                                  |     |
|                                                 | المراف المراف                                                    |      |                                  |     |
|                                                 |                                                                  |      |                                  |     |
|                                                 | کاربرگ                                                           |      |                                  |     |
|                                                 | هاور کاربرگ تکمیل نشده است.                                      |      |                                  |     |

بعد از ایجاد می توانید فایل پیوست شده را در قسمت فایل پیوست، ویرایش یا حذف کنید:

| $\equiv$ | په اصلی داشبورد 🔎 🥵                                                                                                    | = صف     | 🐞 جنوار، بلی حرکت   |
|----------|----------------------------------------------------------------------------------------------------|----------|---------------------|
|          | <ul> <li>متقاضی باید ضمن تکمیل فرم تقاضای شرکت در جشنواره توسط مرکز و بارگذاری تصویر اثر پس از داوری اولیه و راه پایی به مرحله بعد. نسبت به تحویل اصل اثر به دبیرخانه جشنواره اقدام نماید.</li> <li>عکس ارائه شده اثر در سامانه باید به صورت کامل واضح و با کیفیت باشد.</li> <li>توضیح در مورد چگونگی خلق اثر، به طور کامل باید توسط منگاضی در سامانه جشنواره ثبت گردد.</li> </ul> |          | 🕂 ج <sub>رویش</sub> |
|          | میل کاربرگ [افزودن فایل پیوست]                                                                                                    | 3        | O فعالیت ها         |
|          | رگ                                                                                                    | کار      |                     |
|          | ز کاربرگ تکمیل نشده است.                                                                                                    | هتر      |                     |
|          | ن پیوست                                                                                                    | فاي      |                     |
| 2        | تکفتار دائلود قابل ویرایش 🛶 🛛 🕆 حذف                                                                                                    | <u>ب</u> |                     |
|          |                                                                                                    |          |                     |
| ی آرمان  | نوق این سایت محفوظ است . دانشگاه فنی و حرفه ای<br>سامانه جشنواره های                                                                                                    | کلیه ح   |                     |

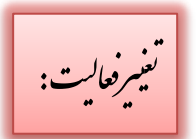

در صورت لازم می توانید فعالیت خود را ویرایش و یا حتی حذف کنید:

| = 💧 🧶                    |          |                   |                                       |              |                                          | نيورد    | صفحه اصلی دان        | ≡ | مشواره مل حرکت مشواره مل حرکت |
|--------------------------|----------|-------------------|---------------------------------------|--------------|------------------------------------------|----------|----------------------|---|-------------------------------|
|                          |          |                   |                                       |              |                                          |          | فعاليت ها            |   | 🔶 ج <sub>رویش</sub>           |
|                          |          |                   |                                       |              |                                          | [        | 1 آيتم جديد          |   | 0 فعالیت ها                   |
| حذف                      |          | ، را ارسال نمایید | تکمیل کرده و در نهایت فایل های مربوطه | ام کاربرگ را | فعالیت ها را تعریف کرده و سپس برای هر کد | ی توانید | در این بخش م         |   |                               |
| آخرين وضعيت              | رشته     | زمينه فعاليت      | حوزه                                  | بخش          | واحد                                     | استان    | عنوان                |   |                               |
| ثبت اثر تکمیل جزئیات 🖞 🖞 | خوشنویسی | هنرهای تجسمی      | آثار و دستاوردهاي فردي کانون ها       | رقابتى       | دانشگاه فنی و حرفه ای - فنی دختران کرج   | البرز    | فیلم نامه نویسی      |   |                               |
| و دادش                   |          |                   |                                       |              |                                          |          |                      |   |                               |
| ويربيس                   |          |                   |                                       |              |                                          |          |                      |   |                               |
|                          |          |                   |                                       |              |                                          |          |                      |   |                               |
|                          |          |                   |                                       |              |                                          |          |                      |   |                               |
|                          |          |                   |                                       |              |                                          |          |                      |   |                               |
|                          |          |                   |                                       |              |                                          |          |                      |   |                               |
| سامانه جشنواره هاي آرمان |          |                   |                                       |              | ت , دانشگاه فنی و حرفه ای                | حفوظ اس  | کلیه حقوق این سایت م |   |                               |

توجه : در هنگام ویرایش فعالیت، اگر تغییر اعمال شده برای قسمت زمینه فعالیت باشد، کاربرگی که ایجاد کرده بودید، حذف خواهد شد (هر زمینه فعالیت کاربرگ مختص خود را دارد):

|                          |                                                | مقدماما ، خاشیمید<br>ویرایش                          | میں جنالہ بی رکن =<br>جنگ                  |
|--------------------------|------------------------------------------------|------------------------------------------------------|--------------------------------------------|
|                          |                                                | عنوان<br>فیلم نامه نویسی                             | نية من من من من من من من من من من من من من |
|                          | واحد<br>دانشگاه فتی و حرفه ای - فنی دختران کرچ | استان<br>البرز                                       |                                            |
| آخرين وضعيت              | حوزه                                           | يخش                                                  |                                            |
| يسى البيت الم            | آثار و دستاوردهای فردی کانون ها<br>رشته        | رقابتی<br>زمینه فعالیت                               |                                            |
|                          | خوشئویسی                                       | هنرهای تجسمی<br>توضیحات                              |                                            |
|                          |                                                |                                                      |                                            |
|                          | ذخيره تغييرات انصراف                           |                                                      |                                            |
| سامانه جشتواره های آزمان |                                                | کلیه حقوق این سایت محفوظ است . دانشگاه فنی و حرفه ای |                                            |

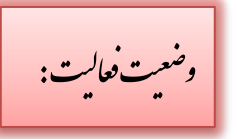

پس از بررسی فعالیت توسط داور در مرحله اول، وضعیت فعالیت شما در مرحله ارسال به داوری مرحله اول قرار می گیرد که کاربر می تواند آن را جهت پیگیری در کنترل پنل خود مشاهده کند:

| یش فعالیت ها<br>( فعالیت ا<br>( بی بخش می توانید فعالیت ها را تعریف کرده و سیس برای هر کدام کاربرگ را تکمیل کرده و در نهایت قابل های مربوطه را ارسال نمایید<br>عنوان استان واحد بخش حوزه زمینه فعالیت رشته آخرین وضعیت  | <ul> <li>۹ رویش</li> <li>۵ فعالیت ها</li> <li>۵ فعالیت ها</li> <li>۵ فعالیت ها</li> <li>۲</li> <li>۲</li> <li۲< li=""> <li>۲</li> <li>۲</li> <li>۲</li> <li>۲<!--</th--></li></li۲<></ul> |
|----------------------------------------------------------------------------------------------------|----------------------------------------------------------------------------------------------------|
| O فعالیت ها ا ا عالیت ها عالی: در این بخش می توانید فعالیت ها را تعریف کرده و سپس برای هر کدام کاربرگ را تکمیل کرده و در نهایت فایل های مربوطه را ارسال نمایید. عنوان استان واحد بخش حوزه زمینه فعالیت رشته آخرین وضعیت | ۲ فعالیت ها<br>در این بخش می توانید فعالیت ها را تعریف کرده و سپس برای هر کدام کاربرگ را تکمیل ک<br>عنوان استان واحد بخش حوزه<br>منابع دستی تهران دانشگاه فنی و حرفه ای - کشاورزی شهربار رقابتی آتازو ده                                                                                                    |
| ای<br>در این بخش می توانید فعانیت ها را تعریف کرده و سپس برای هر کدام کاربرگ را تکمیل کرده و در نهایت قایل های مربوطه را ارسال نمایید<br>عنوان استان واحد بخش حوزه زمینه فعالیت رشته آخرین وضعیت                        | در این بخش می توانید فعالیت ها را تعریف کرده و سپس برای هر کدام کاربرگ را تکمیل ک<br>عنوان استان واحد بخش حوزه<br>صنایع دستی تهران دانشگاه فنی و حرفه ای - کشاورزی شهریار <mark>رقابتی آثار و د</mark>                                                                                                    |
| عنوان استان واحد بخش حوزه زمینه کرد و میس بری مر منزم در برد و در چیت دین می مربود و در میند<br>عنوان استان واحد بخش حوزه زمینه فعالیت رشته آخرین وضعیت                                                                 | ار بین محمل می وجد عدید در استین برده و سیس بری مرابط برای را معین<br>عنوان استان واحد بخش حوزه<br>صنایع دستی تهران دانشگاه فی و حرفه ای - کشاورزی شهریار <mark>رقابتی آثار و د</mark>                                                                                                    |
| عوان استان واحد بخش خوره رمية فقانيت رستة أخرين وصفيت                                                                                                    | عنون استن واحد<br>صنایع دستی تهران دانشگاه انی و حرفه ای - کشاورزی شهریار <mark>رقابتی آثار و د</mark>                                                                                                    |
| منابع دستی تهران دانشگاه فی و حرفه ای- کشاورزی شهربار مایتی 🚺 آثار و دستاوردهای فردی کانون ها منابع دستی مصنوعات ارسان به داوری مرحله اول 🗠 تعمل جزئیات                                                                 |                                                                                                    |
|                                                                                                    |                                                                                                    |

در صورت داوری در مرحله نهایی، وضعیت به <mark>ارسال به داوری مرحله دوم تغ</mark>ییر می کند:

| =            | 0                        |         |                    |                                           |               | د                                           | داشبور  | صفحه اصلی               | ≡ | متوادر بی وک        |
|--------------|--------------------------|---------|--------------------|-------------------------------------------|---------------|---------------------------------------------|---------|-------------------------|---|---------------------|
|              |                          |         |                    |                                           |               |                                             |         | فعال <mark>يت ها</mark> |   | 💠 ج <sub>رویش</sub> |
|              |                          |         |                    |                                           |               |                                             |         |                         |   | O فعالیت ها         |
|              |                          |         |                    |                                           |               |                                             |         |                         |   |                     |
|              |                          |         | له را ارسال نمایید | ، را تکمیل کرده و در نهایت فایل های مربوه | ِ کدام کاربرگ | وانید فعالیت ها را تعریف کرده و سپس برای هر | ں می تو | در این بخش              |   |                     |
|              | آخرين وضعيت              | رشته    | زمينه فعاليت       | حوزه                                      | بخش           | واحد                                        | استان   | عنوان                   |   |                     |
| تكميل جزئيات | ارسال به داوری مرحله دوم | مصنوعات | صنایع دستی         | آثار و دستاوردهاي فردي کانون ها           | رقابتى        | دانشگاه فنی و حرفه ای - کشاورزی شهریار      | تهران   | صنايع دستى              |   |                     |
|              |                          |         |                    |                                           |               |                                             | _       |                         |   |                     |
|              |                          |         |                    |                                           |               |                                             |         |                         |   |                     |
|              |                          |         |                    |                                           |               |                                             |         |                         |   |                     |
|              |                          |         |                    |                                           |               |                                             |         |                         |   |                     |

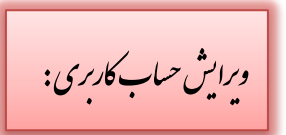

## جهت ویرایش حساب کاربری خود در منوی بالا روی 🌑 کلیک کنید.

| =                                      |                 |                                   |                                               |                      |                                                 | نبورد      | صفحه اصلی داش        | = | متواده بی دکت       |
|----------------------------------------|-----------------|-----------------------------------|-----------------------------------------------|----------------------|-------------------------------------------------|------------|----------------------|---|---------------------|
| حساب کاربری<br>پروفایل                 | ←               |                                   |                                               |                      |                                                 |            | فعاليت ها            |   | 🕂 ج <sub>رویش</sub> |
| کې تغییر کلمه عبور<br>کروچ             | •               |                                   |                                               |                      |                                                 | [          | 1 آيتم جديد          |   | ا هایت ها           |
|                                        | 47.5            | ، را ارسال نمایید<br>نمانه فعالیت | تکمیل کرده و در نهایت فایل های مربوطه<br>حدنه | ،ام کاربرگ را<br>دهش | بعالیت ها را تعریف کرده و سپس برای هر کد<br>احد | ی توانید ا | در این بخش م         |   |                     |
| مری ولمبیک<br>فیت اثر تکمیل جزئیات 🖉 🖞 | رست<br>خوشنویسی | هنرهای تجسمی                      | تورب<br>آثار و دستاوردهاي فردي کانون ها       | رقابتی               | بخت<br>انشگاه فنی و حرفه ای - فنی دختران کرج    | البرز ه    | فیلم نامه نویسی      |   |                     |
|                                        |                 |                                   |                                               |                      |                                                 |            |                      |   |                     |
|                                        |                 |                                   |                                               |                      |                                                 |            |                      |   |                     |
|                                        |                 |                                   |                                               |                      |                                                 |            |                      |   |                     |
| سامانه جشنواره های آرمان               |                 |                                   |                                               |                      | ی . دانشگاه فنی و حرفه ای                       | حفوظ اسہ   | کلیه حقوق این سایت م |   |                     |

در صورتی که کاربر بخواهد اطلاعات اولیه وارد شده در موقع ثبت نام را ویرایش نماید روی گزینه پروفایل کلیک می کند. در این قسمت می توان تمامی اطلاعات وارد شده در موقع ثبت نام را مشاهده نمود. برای ویرایش هر قسمت کافی است آن را تغییر داده و روی دکمه ذخیره تغییرات کلیک نمایید.

## نکته: توجه داشته باشید که نام کاربری قابلیت ویرایش ندارد.

| = 👍 🧶                    | مفحه اصلی درویشاد                                 | 🔅 شۇرەبى رك 📃 م |                   |
|--------------------------|---------------------------------------------------|-----------------|-------------------|
|                          | وفايل                                             | پر              | $\Leftrightarrow$ |
|                          | نام کاربری                                        |                 |                   |
|                          | Z                                                 |                 |                   |
| نام خانوادگی             | ئام                                               |                 |                   |
| احمدى                    | مريم                                              |                 |                   |
| شماره همراه              | ايميل                                             |                 |                   |
| 0000000000               | admin@uconf.ir                                    |                 |                   |
|                          | ذخيره تغييرات                                     |                 |                   |
| سامانه جشنواره های آرمان | ه حقوق این سایت محفوظ است . دانشگاه فنی و حرفه ای | - كل            |                   |

## همچنین جهت تغییر کلمه عبور، با کلیک روی قسمت <mark>تغییر کلمه عبور،</mark> کلمه عبور خود را می توانید تغییر دهید.

| =                        | صفحه اصلى داشبورد                                    | خۇدەبى دك 📃 |
|--------------------------|------------------------------------------------------|-------------|
|                          | تغيير كلمه عبور                                      | ÷           |
|                          | کلمه عبور فعلی                                       |             |
|                          | کلمه عبور جدید                                       |             |
|                          | تکرار کلمه عبور جدید                                 |             |
|                          | بروز رسانی کلمه عبور                                 |             |
|                          |                                                      |             |
|                          |                                                      |             |
| سامانه جشنواره های آرمان | کلیه حقوق این سایت محفوظ است . دانشگاه فنی و حرفه ای |             |